# **v**ewant 育網開放教育平台

# 高中自主學習課程報名流程

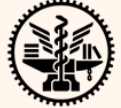

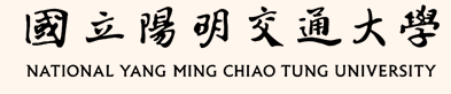

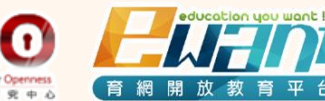

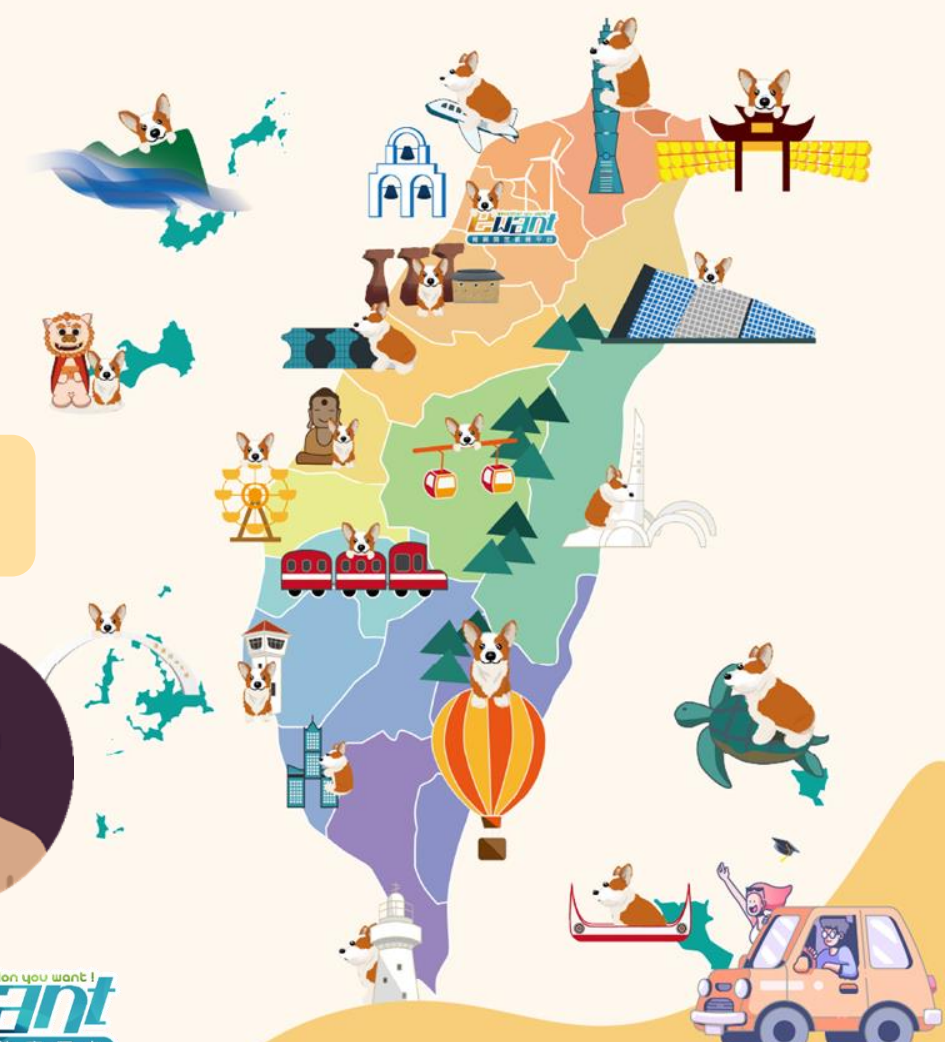

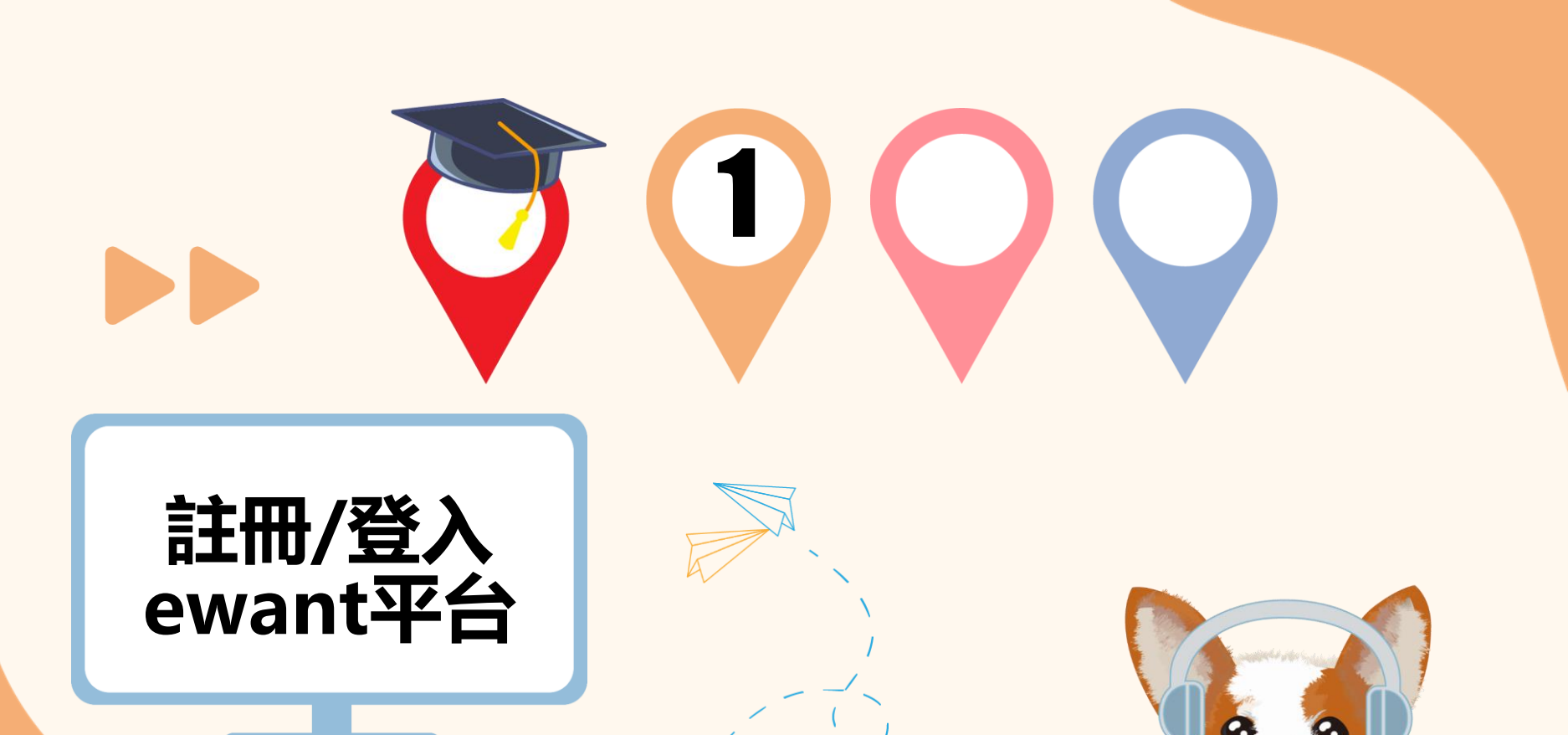

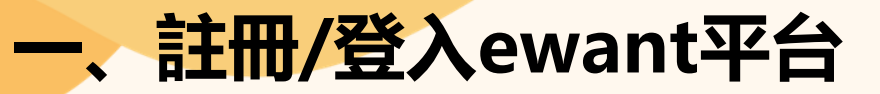

1.進入ewant首頁: <u>www.ewant.org</u>

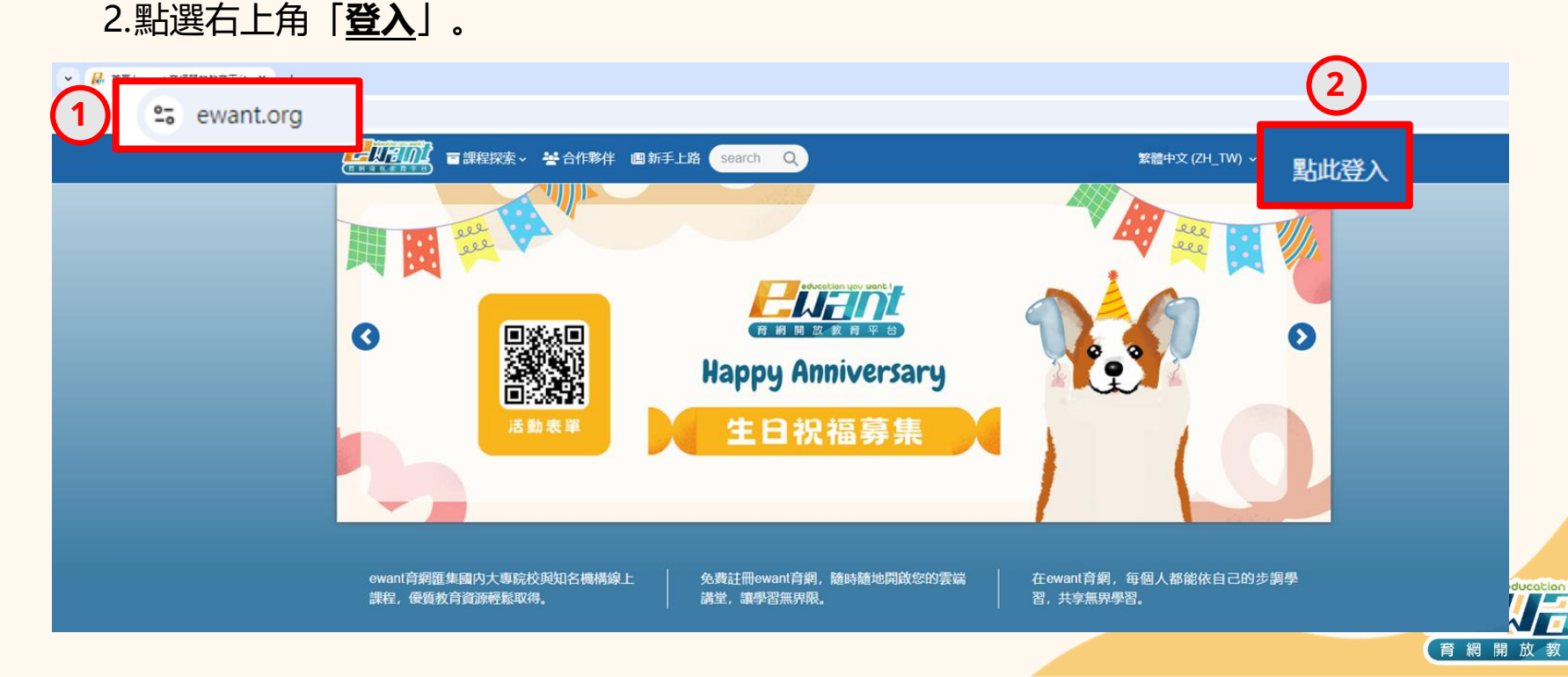

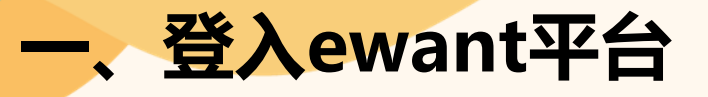

- 1.輸入您的<u>帳號/密碼</u>。
- 2.點選「<u>點此登入</u>」。
- 3. 尚未有ewant帳號的學員,請點選下方「申請一個新帳號」。

|    | 登入到ewant 育網開放教育平                           |               |  |
|----|--------------------------------------------|---------------|--|
| 6  | 帳號或電子郵件                                    |               |  |
| U  | 密碼                                         |               |  |
| (2 | 點此登入                                       |               |  |
|    |                                            |               |  |
|    | 您第一次來訪嗎?                                   |               |  |
|    | 您好!如果您向木申請帳號,為了能完整使用本程,您需要先花一兩分鐘時間申請一個新帳號。 | ≤網站課<br>Toget |  |

full access to this site, please take a minute to create an account for yourself.

申請帳號請依下列步驟進行: Please follow these steps:

#### 您第一次來訪嗎?

您好!如果您尚未申請帳號,為了能完整使用本網站課 程,您需要先花一兩分鐘時間申請一個新帳號。

申請帳號請依下列步驟進行:

 請於申請新帳號表單中輸入個人相關資料。
 一封電子郵件會立刻寄送到您的信箱中。
 讀取您的電子郵件,點按信件中的網址連結。
 您的帳號將得到確認,並且立刻登入本網站。
 然後,請選擇您想要參加的課程。
 從此,您只要輸入個人的帳號與密碼〈在左邊的表 單中〉,就可以進入任何一個您已選修的課程中。

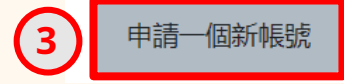

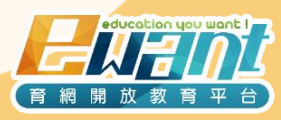

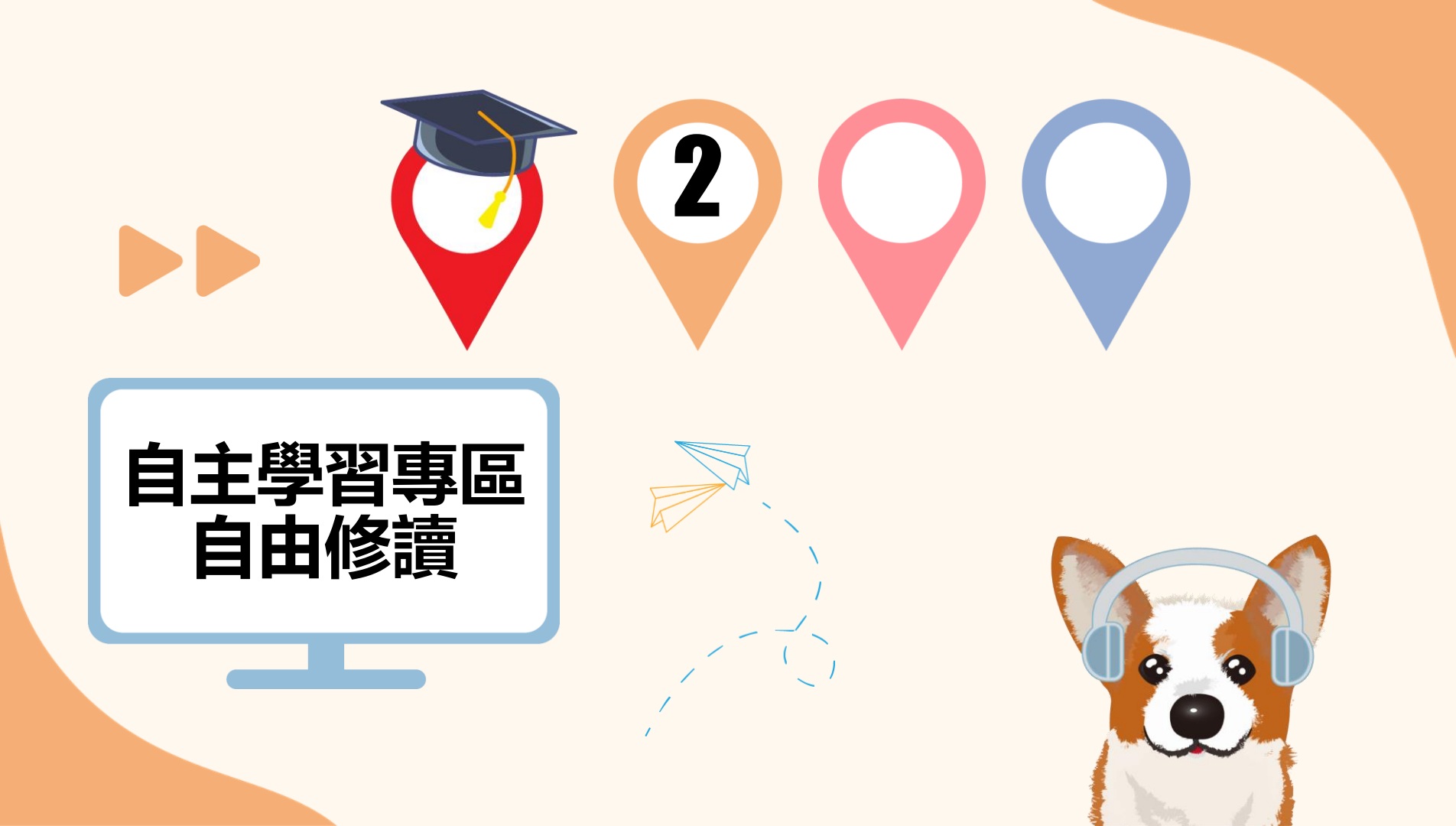

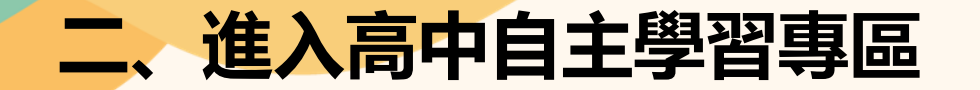

### 1. 從首頁路徑: 「高中自主學習

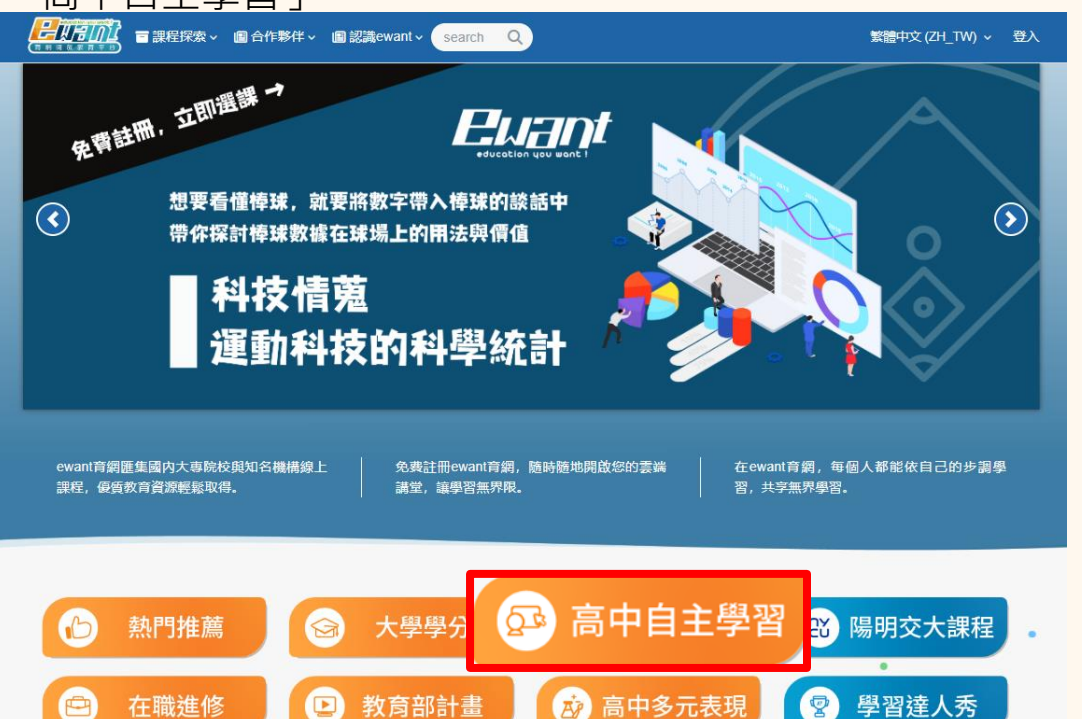

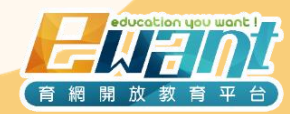

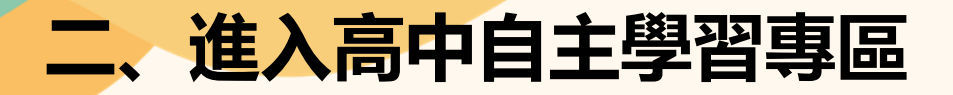

- 1. 點擊:「我要選課」
- 2. 高中自主學習專區網址:

https://www.ewant.org/local/enterprise/coursespage\_sail.php?id=64

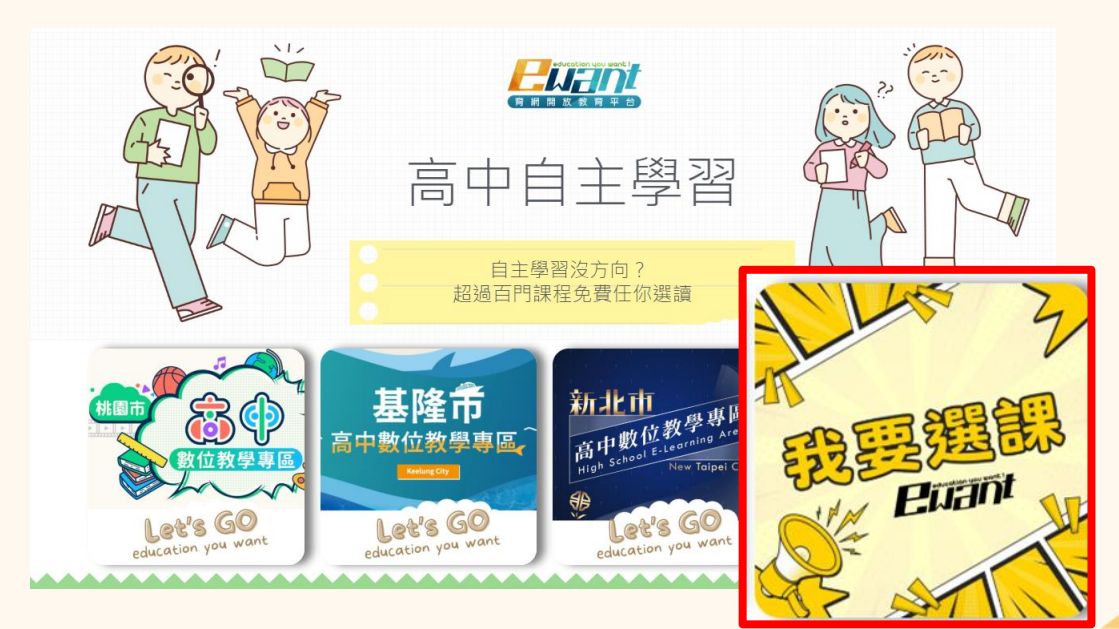

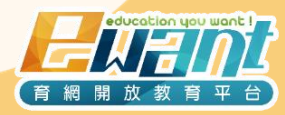

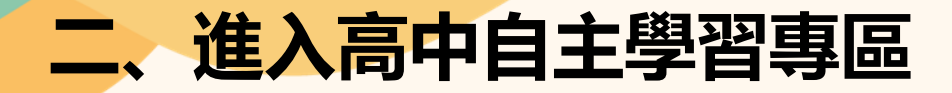

- 3. 確認下拉選單「現正開課中」: 顯示本期最新課程。
- 4. 點擊開啟「說明指南」: 顯示更多說明資訊。

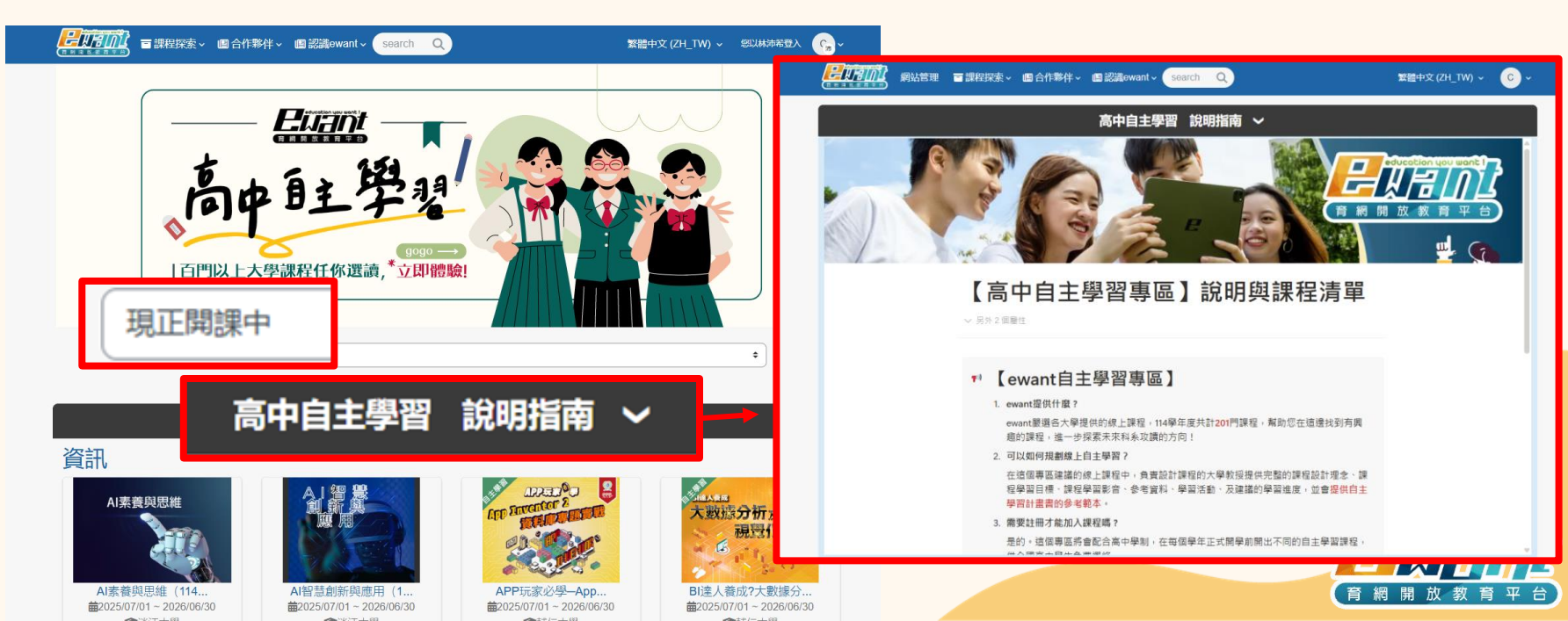

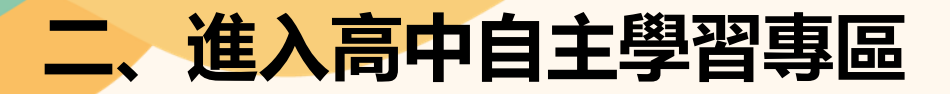

### 5. 可點擊課程清單參考全部課程

#### 高中自主學習 説明指南 ~

#### 🔊 【ewant自主學習專區】

1. ewant提供什麽?

ewant嚴選各大學提供的線上課程,114學年度共計201門課程,幫助您在這邊找到有興 趣的課程,進一步探索未來科系攻讀的方向!

#### 2. 可以如何規劃線上自主學習?

在這個專區建議的線上課程中,負責設計課程的大學教授提供完整的課程設計理念、課 程學習目標、課程學習影音、參考資料、學習活動、及建議的學習進度,並會提供自主 學習計畫書的參考範本。

#### 3. 需要註冊才能加入課程嗎?

是的。這個專區將會配合高中學制,在每個學年正式開學前開出不同的自主學習課程 供全國高中學生免費選修。

4. 我要如何進行學習?

點擊以下連結可以查看114學年度所有自主學習課程清單

#### ■ 114學年度自主學習專區課程

| 課程學群分類        |       |     |      |      |      |
|---------------|-------|-----|------|------|------|
| 資訊            | 工程    | 數理化 | 醫藥衛生 | 生命科學 | 生物資源 |
| 地球環境          | 建築設計  | 藝術  | 社會心理 | 大眾傳播 | 外語   |
| 文史哲           | 教育 シン | 法政  | 管理   | 财經   | 遊艇運動 |
| 點擊有興趣的學群,立即跳轉 |       |     |      |      |      |

#### 114學年度自主學習專區課程

Google 試算表版本:

...

| [線上版]114學年度高中自主學習課程淸單_20250430                                       |  |
|----------------------------------------------------------------------|--|
| https://docs.google.com/spreadsheets/d/1u5m28_qza4jiHir63hVREzysALzu |  |

#### 💷 114學年度自主學習專區課程

表格上方有篩選及排序功能,可以幫助您快速排列期待的順序!
▼ 14 Q 輸入以搜尋...

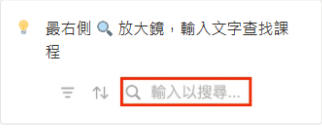

可以快速篩選有興趣的大學,或是依照課程 影音時數、周次等進行修課志願排序!

▶ 大學學群參考

一可以輸入關鍵字快速找到有興趣的主題,或 是輸入有興趣的學群!

#### 📕 專區課程

| ♥ 學校名稱 | Aa 課程名稱               | ☰ 授課教師  | # 影音時數 | # 週次 | ≔ 高中對應學群 |
|--------|-----------------------|---------|--------|------|----------|
| 中原大學   | Fundamenta!Design     | 黃文宗     | 11     | 6    | 建築設計 藝術  |
| 中原大學   | 超級英雄的物理學-從動漫畫及科幻電影學物理 | 許經夌,施奇廷 | 15     | 8    | 數理化      |
| 中原大學   | 音樂基礎訓練                | 陳文婉     | 18     | 8    | 藝術       |
| 中原大學   | 楚漢相爭之職場競爭力            | 曾陽晴     | 14     | 13   | 管理 社會心理  |

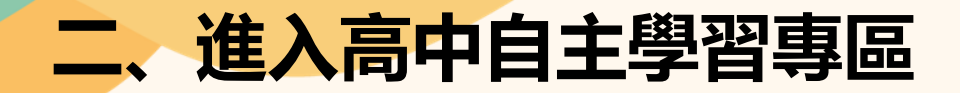

6. 可根據自己有興趣的學群,點擊不同分類跳轉

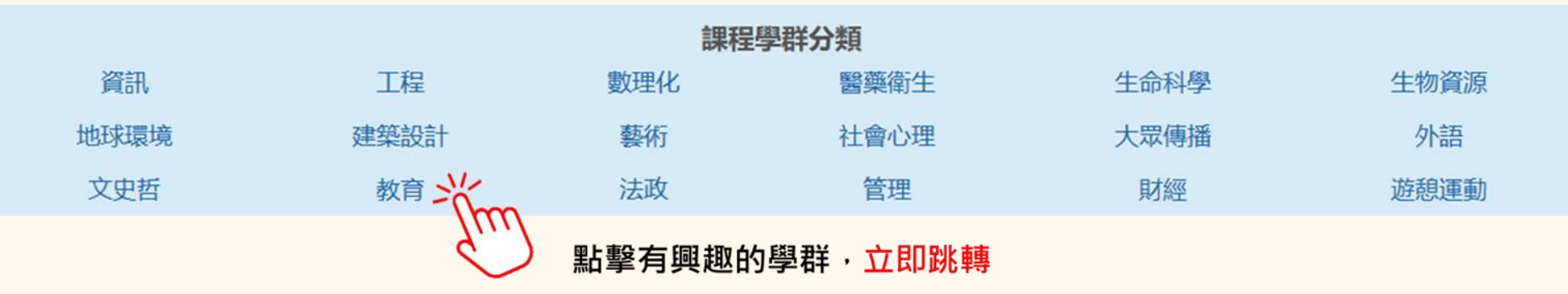

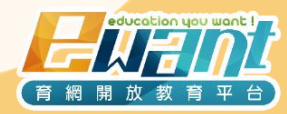

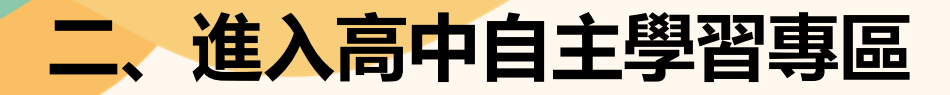

- 7. 例如點擊「教育」:可立即跳轉至該分類課程列表
- 8. 點擊「TOP」: 可快速回到網頁最上方

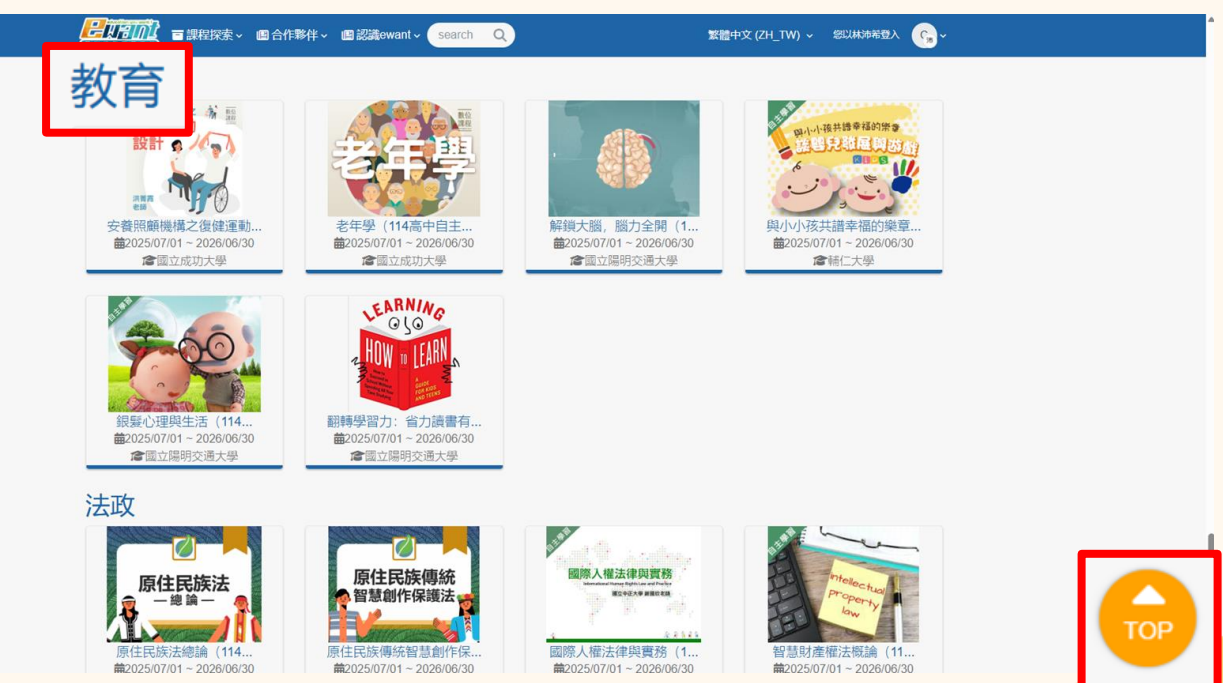

開放教育

網

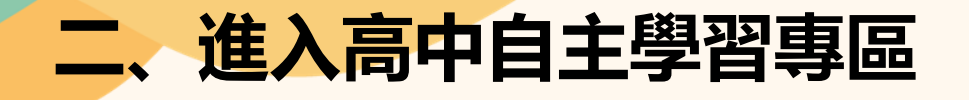

9. 點選有興趣的課程 ➡ 「報名學習」➡ 「報名學習」

報名學習

課程目標

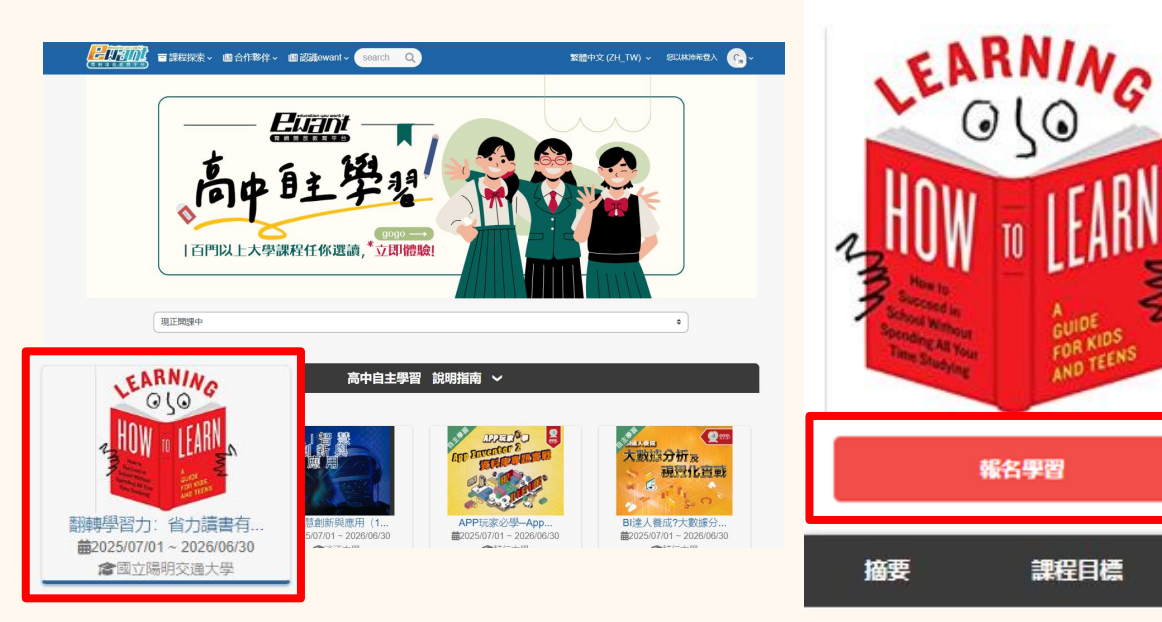

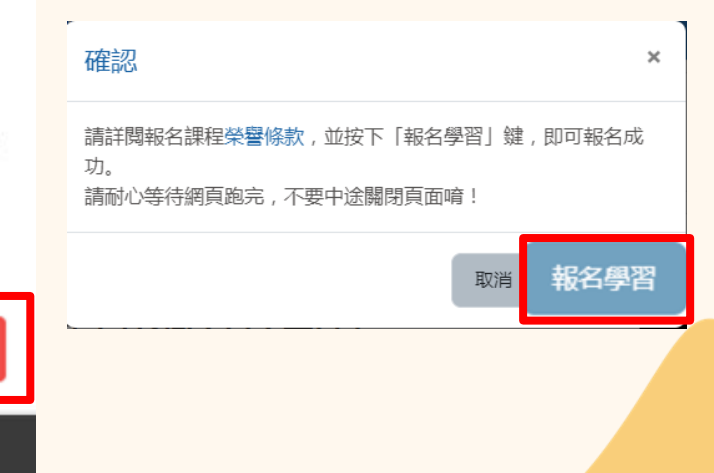

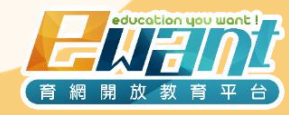

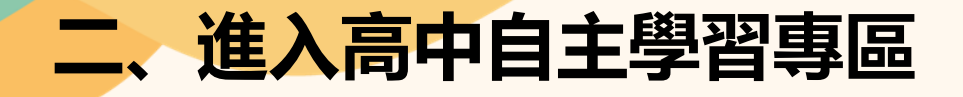

10. 報名資料填寫 ➡「完成」➡ 等待「處理中…」

#### Luant 高中自主學習課程 ☆ 高中自主學習課程 ₩ 聯絡我們 報名資料填寫 課程名稱: 大數據與資料視覺化1:開放資料庫與Power BI入門( 高中自主學習) 姓名: Email : 學員資訊 真實姓名: 〇男〇女 性別: ○ 高中職學生 ○ 高中職教師 ○其他 身分: ○ 我已閱讀「服務條款」和「榮譽條款」並同意 取消 完成

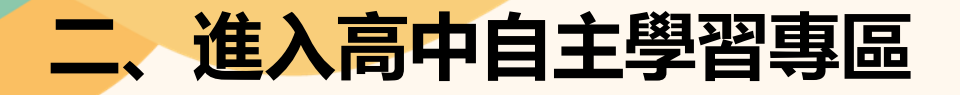

# 11.「進入課程」➡「內容管理」➡「課程地圖」➡「選取單元」➡「選取影片」

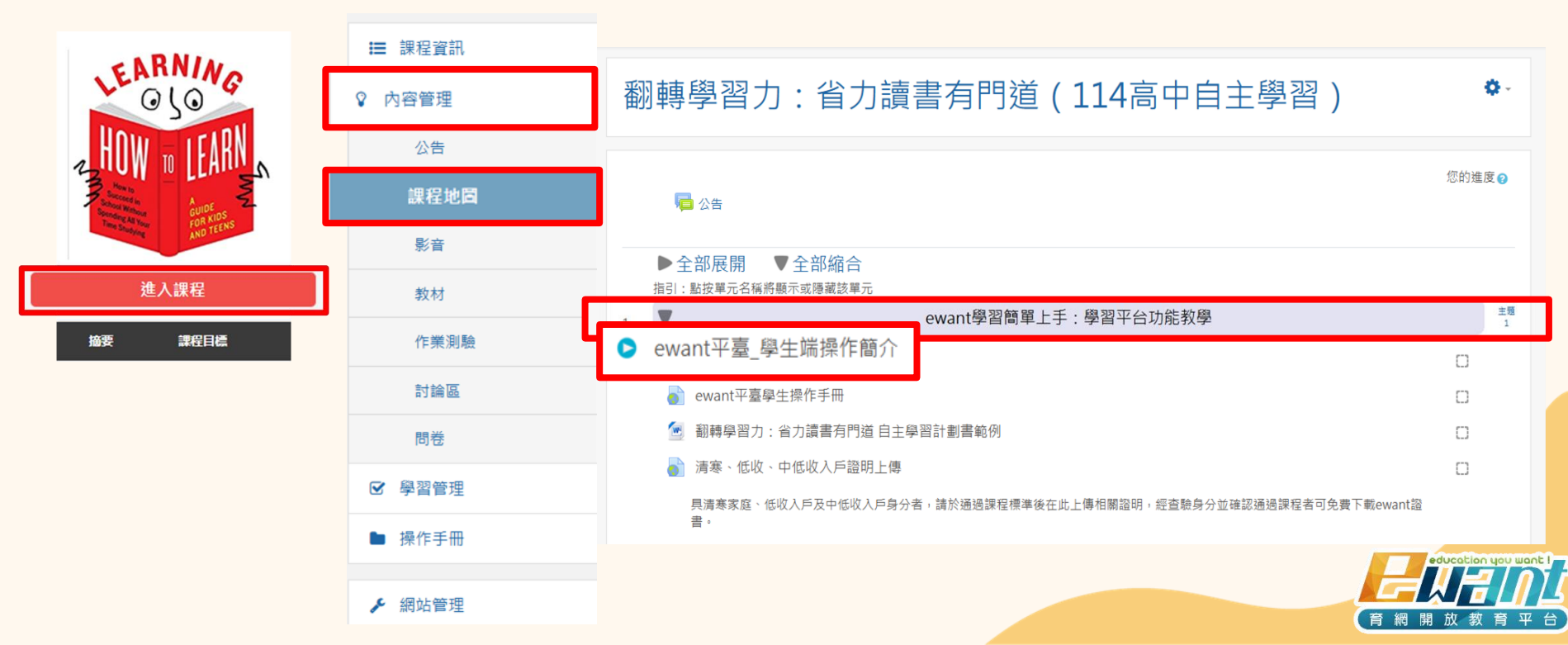

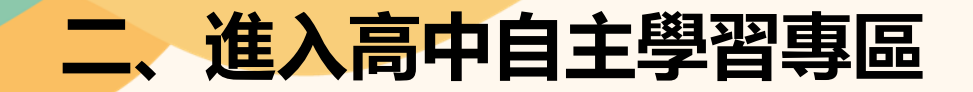

## 12. 開始上課

| ewant平臺_學生端操作簡介                                | i wont !<br>Contraction in the second second se |
|------------------------------------------------|----------------------------------------------------------------------------------------------------|
| 注意!如果使用chrome觀看影片,一直轉圈<br>1.使用無痕模式<br>2.换其他瀏覽器 | 無法觀看,請嘗試以下做法排除:                                                                                                    |

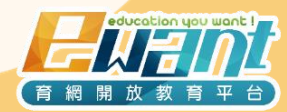

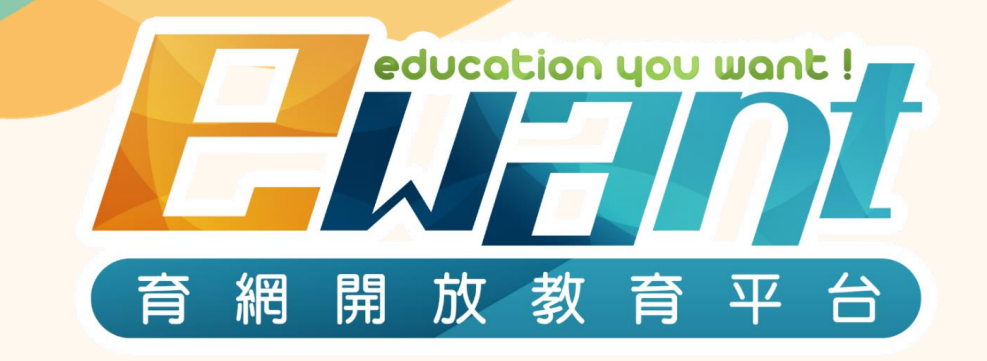

# 教育再進化,單挑你的學習力

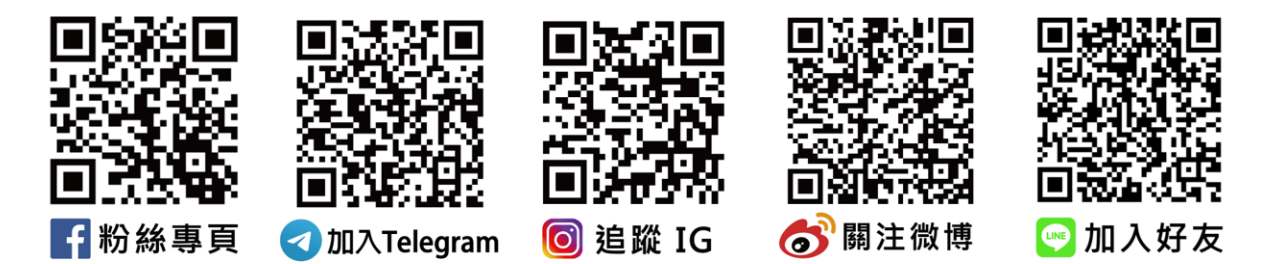

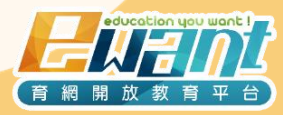